# **Draft For Discussion ZOOM: Privacy and Security Tips**

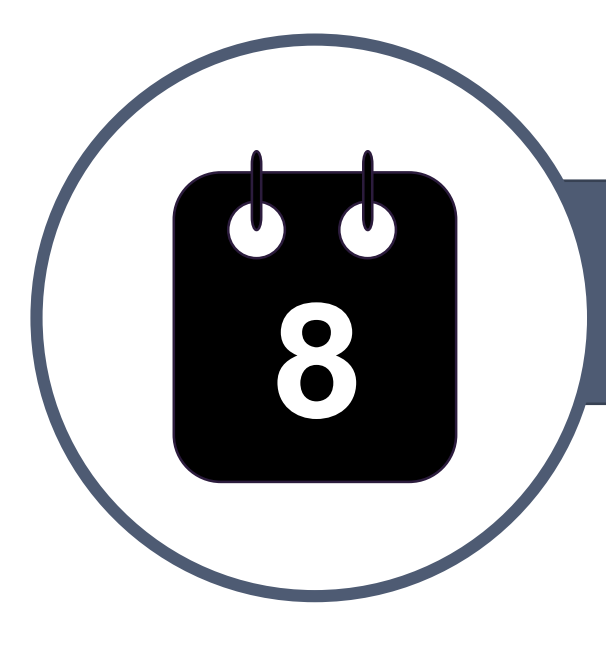

### **SCHEDULING A MEETING**

Ask yourself: **is Zoom the** appropriate platform for this meeting? Zoom meetings should be treated as **fully public** 

Set a meeting password to avoid 'zoom-bombers' and

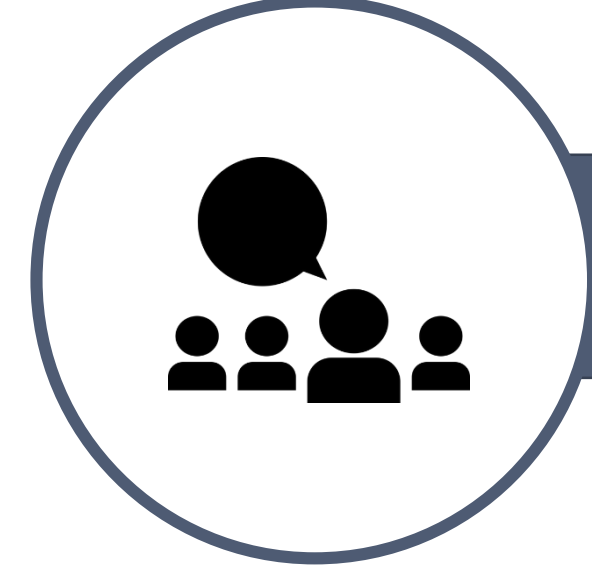

### **DURING A MEETING**

Once all participants have joined, lock the meeting to prevent unwanted guests

to the share screen button)

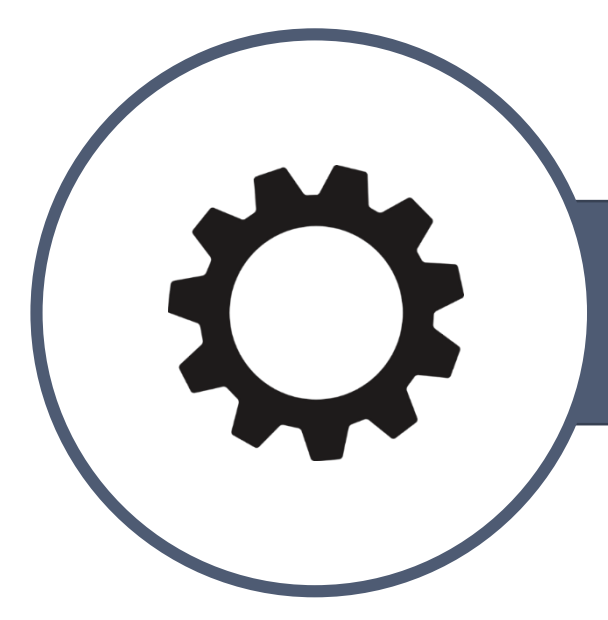

## **ACCOUNT SETTINGS**

Enabling the **Waiting Room** feature and disabling 'Join **Before Host'** grants the host controls over meeting attendees

Other privacy settings can be globally controlled through the Zoom web portal's account settings page

Whenever possible, the host should use the zoom desktop application to maximize options

CSPS – Surge Team April 2020

- other unwanted intruders

### Limit who can share their screen in the Advanced Sharing Options menu (next

### MANAGE **PARTICIPANTS**

In case of an unwanted intrusion, <u>remove the</u> participant via the 'manage participant' menu

Other options in this menu include:

- Mute participants on entry
- Allow participants to unmute themselves
- Play an Enter/ **Exit chime** 
  - Allow participants to rename themselves
- Lock Meeting